# AXL から LDAP ユーザ統合への Unity Connection 変換

内容

<u>概要</u> <u>問題</u> <u>解決方法</u> <u>関連情報</u>

#### 概要

このドキュメントでは、Unity ConnectionのAdministrative XML Layer(AXL)からLightweight Directory Access Protocol(LDAP)User Integratedへの変換、およびAXL統合ユーザからLDAP統合 ユーザへの変換で発生する問題の処理方法について説明します。Unity Connectionでは、LDAPか らユーザをインポートしたり、AXL経由でCallManagerからユーザをインポートしたりできます。 Unity Connection上でユーザを個別に作成することもできます。

#### 問題

Unity ConnectionユーザをAXL統合からLDAP統合に変換する必要があります。お客様はJabberを 使用しており、Jabberをボイスメールに接続し、認証にLDAPを使用したいと考えています。

**注**:この記事に記載されている理由を除き、この変換を実行することもできます。

## 解決方法

注意:この記事では、ユーティリティ接続でのLDAP統合設定については説明しません。この手順を実行する前に、LDAP統合設定を行う必要があります。「関連情報」セクションの設定に関する参照しを参照してください。

- 1. Unity Connectionの管理ページに移動し、[Tools]の近くにある[**Bulk Administration Tool]を**ク リック**します**。
- 2. [Select Operation] > [Export]を選択します。
- 3. Select Object Type > Users with Mailboxの順に選択します。
- 4. [Submit] をクリックします。
- 5. ファイルの準備ができたら、[Download the **Export File**]オプション**が表示され**ます。 [Download the **Export File]をクリック**し、Comma Separated Values(CSV)ファイルをダウン ロードします。

- CSVファイルを開き、[Ccmld]列を見つけます。AXLが統合されたユーザは、長い文字列値 を持つことができます。この値は%null%に置き換える必要があります。
- 7. AXLからLDAPに変換するすべての適用可能なユーザーIDに%null%値を適用します。
- 8. [Bulk Administration Tool (BAT)]ページに移動し、Unity Connectionを開きます。
- 9. [Operation] > [Update]を選択します。
- 10. Select Object Type > Users with Mailboxesの順に選択します。
- 11. 保存した.CSVファイルを参照して選択します。ファイルに誤りがある場合、エラーログに はそれらの誤りが示されます。エラー・ログの名前をFailed Objects File Nameに変更しま す。
- 12. [Submit] をクリックします。
- 13. タスクが正常に実行されたら、ユーザをLDAP統合に変更できます。
- 14. ユーザの基本ページに移動し、[Integrate with LDAP Directory]をクリックします。
- 15. [Save] をクリックします。Unity ConnectionのAXLで使用されるユーザIDは、LDAPから Communications Managerで受信されるユーザIDと同じです。
- 16. [System Settings] > [LDAP] > [LDAP Configuration]を選択して、LDAP認証が正しく設定さ れていることを確認します。
- 17. Jabberにログインします。ボイスメールが接続されます。

### 関連情報

- <u>Cisco Unity Connection 9.xとLDAPディレクトリの統合</u>
- Cisco Unity Connection 10.xとLDAPディレクトリの統合
- <u>テクニカル サポートとドキュメント Cisco Systems</u>